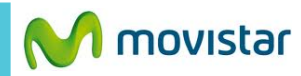

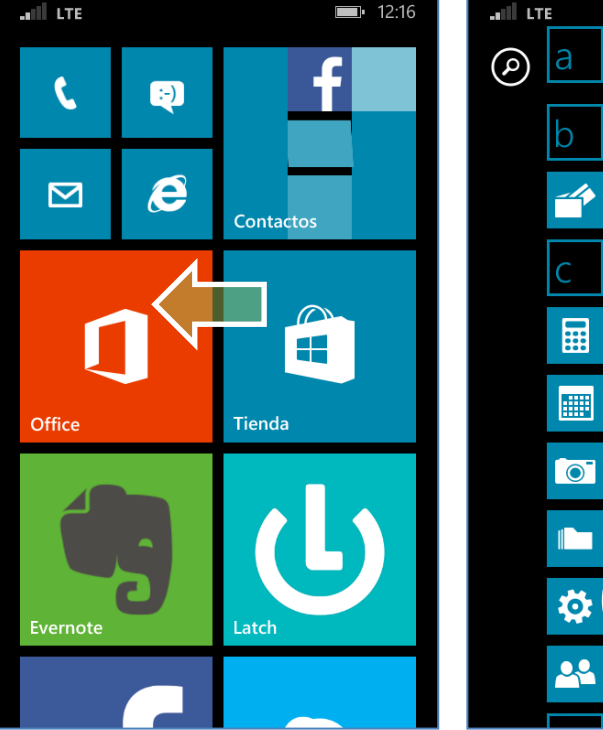

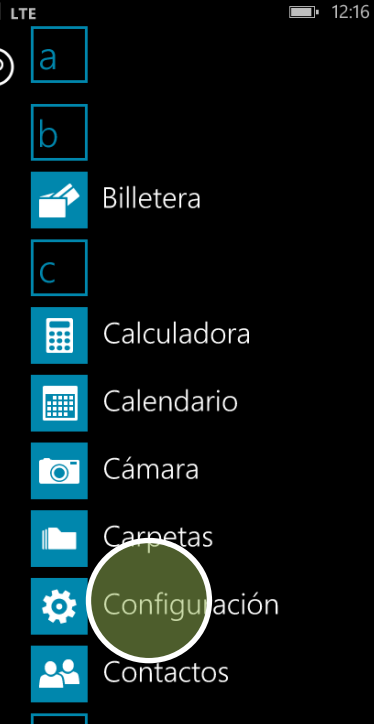

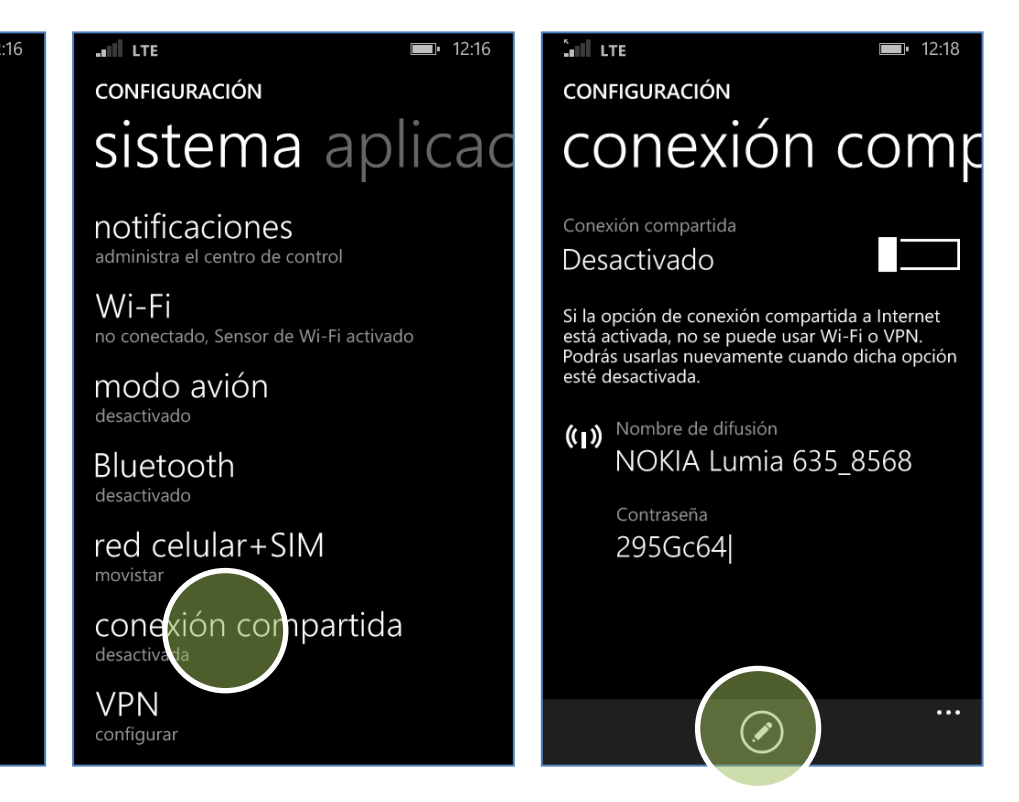

La configuración de Internet ya viene activada por defecto.

Deslizar la pantalla de inicio hacia la izquierda.

Presionar Configuración. Presionar Conexión compartida.

Presionar el icono inferior de edición.

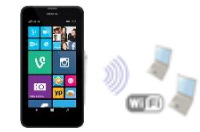

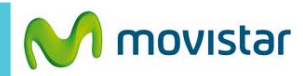

**12:18** . (I) **12:18** CONEXIÓN COMPARTIDA CONFIGURACIÓN configurar conexión comp Conexión compartida Activado NOKIA Lumia 635\_8568 Tu conexión de datos celulares se está compartiendo con hasta 8 invitados a través de Contraseña (ocho caracteres como mínimo) la red Wi-Fi. Esta conexión se desactivará automáticamente si no se usa durante unos minutos. En el otro equipo encender (()) Nombre de difusión Recomendamos usar mayúsculas, minúsculas, Wi-Fi y buscar el nombre de números y símbolos para que la contraseña sea NOKIA Lumia 635\_8568 la red Wi-Fi compartida. Contraseña 295Gc64 Tener en cuenta que el consumo compartido será Invitados conectados descontado del plan de datos. 0 ••• Ø)  $\mathbf{X}$ 

Si desea puede modificar los datos de

- Nombre de la red Wi-Fi (SSID)

JII LTE

Nombre de difusión

295Gc64

más segura.

Activar el botón Conexión compartida.

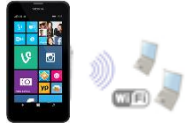